# 第2章 先着空き予約申込をされる方へ

(1) 施設の空き照会確認・予約申込の手順

#### 集会施設を例として予約を行います。

① 登録施設を選択後、利用者登録番号とパスワードを入力し、
 「ログイン」ボタンを押してください。

| <ul> <li>■ メッセージ ● ごを用の手引き ● FAU よくあるご美国 く 値・文字サイズま美</li> <li>■ レクグイン</li> <li>■ 小川男者登録番号・パスワードを入力して「ログイン」ボタンを押してください。</li> <li>● 小川男者登録番号、パスワードを入力してください。</li> <li>● 利用者登録番号 10675</li> </ul> | 0                                           |
|----------------------------------------------------------------------------------------------------|---------------------------------------------|
| ペパスワード ・・・・・・・・・・・・・・・・・・・・・・・・・・・・・・・・・・・・                                                                                                    | ブイン」を                                       |
|                                                                                                    | 、てください。                                     |
| <b>はじめにログインを</b> 登録されている団体区分によって利用できる施設や、申込 スケジュールが異なりますので、はじめにログインしてい ただくことを推奨します。                                                                                                    | *                                           |
| <ul> <li>✓ 利用者登録番号 入力について</li> <li>▲ 利用者登録番号 40675</li> </ul>                                                                                                    | **                                          |
| 利用者登録番号が「00040675」の場合、<br>頭の「0」を省略して、「40675」と入力してもログインが<br>できます。                                                                                                    | THE AND AND AND AND AND AND AND AND AND AND |

②「空き照会/抽選・先着空き予約の申込」から施設の検索を行います。

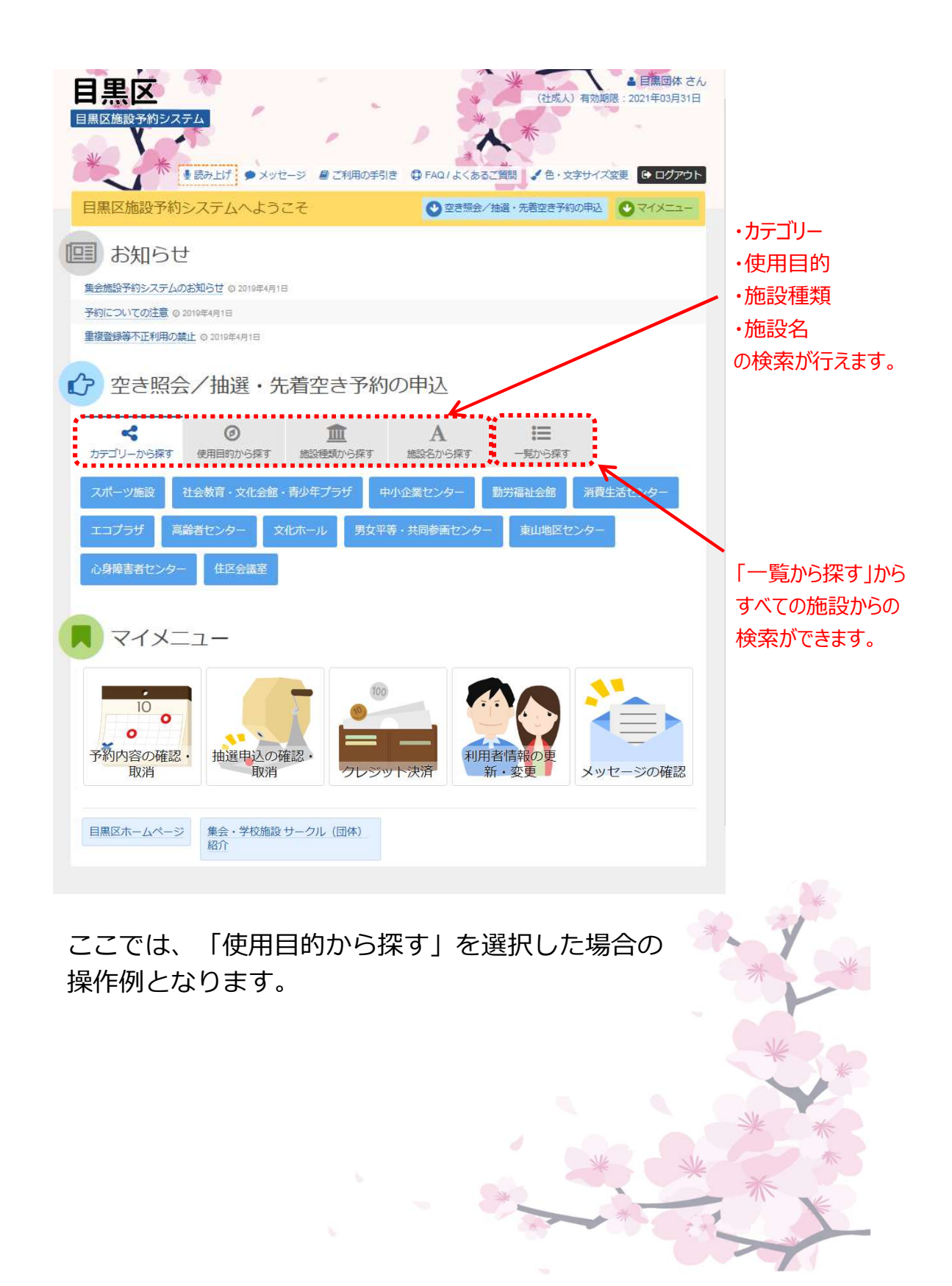

③ 使用目的を選択し、「検索」ボタンを押してください。 使用目的は複数選択が可能です。

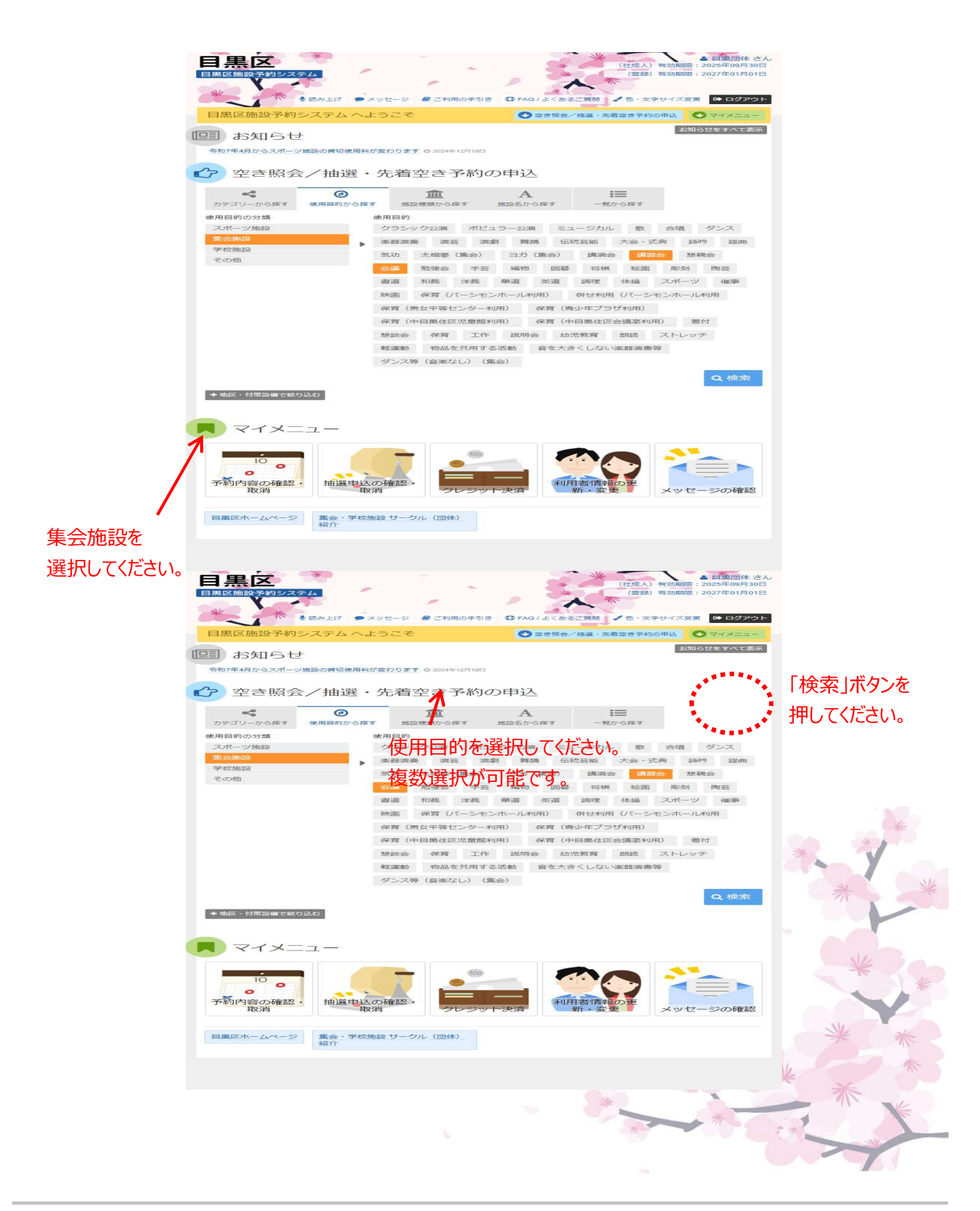

④ 利用したい施設を選択し、「次へ進む」ボタンを押してください。

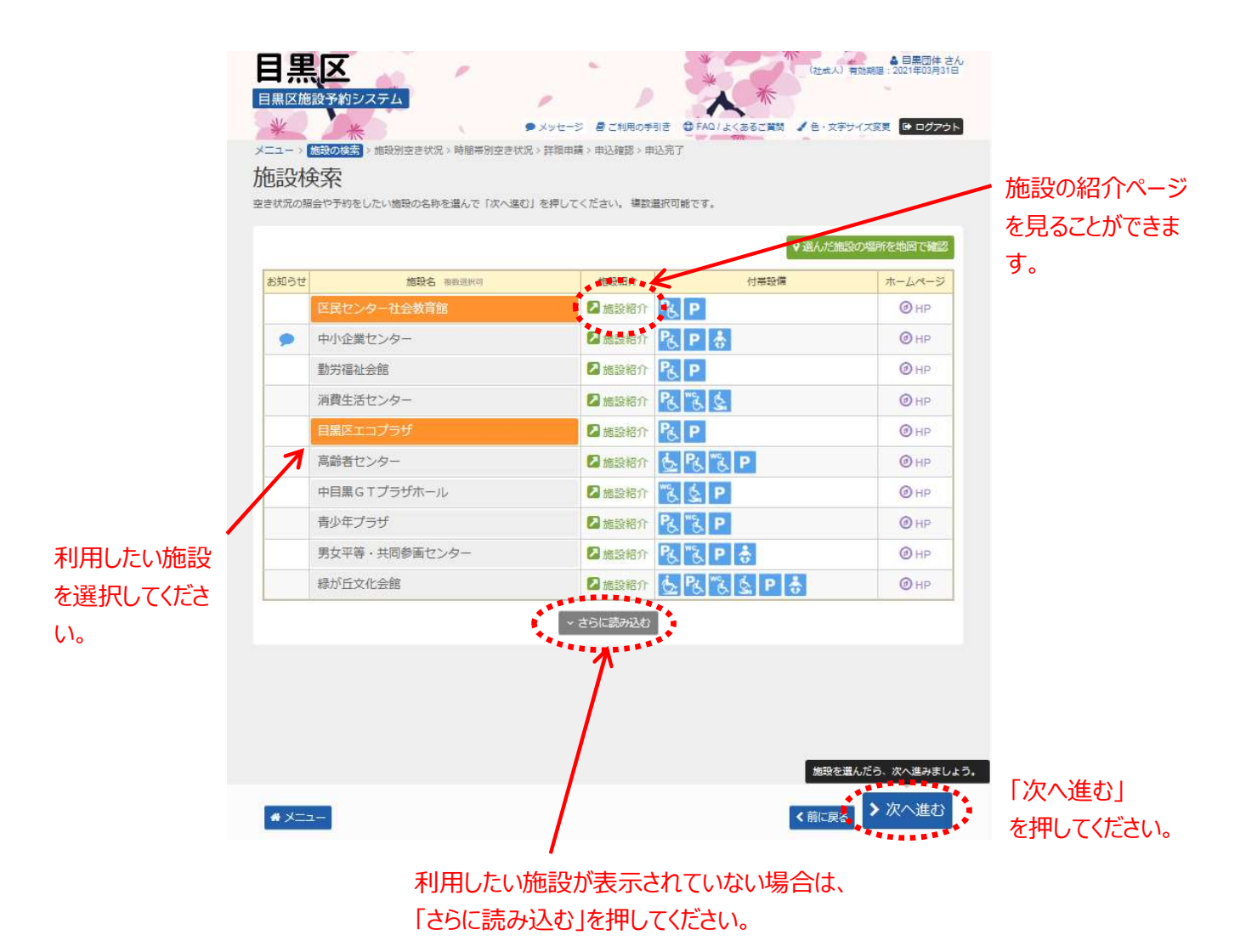

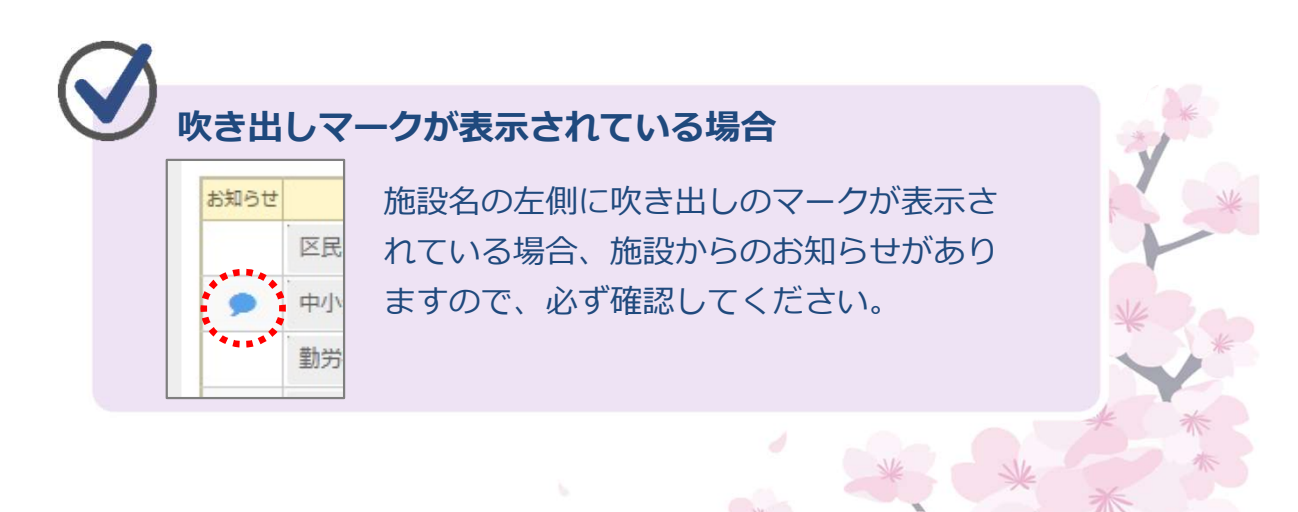

施設の付帯設備の種類は以下の通りです。

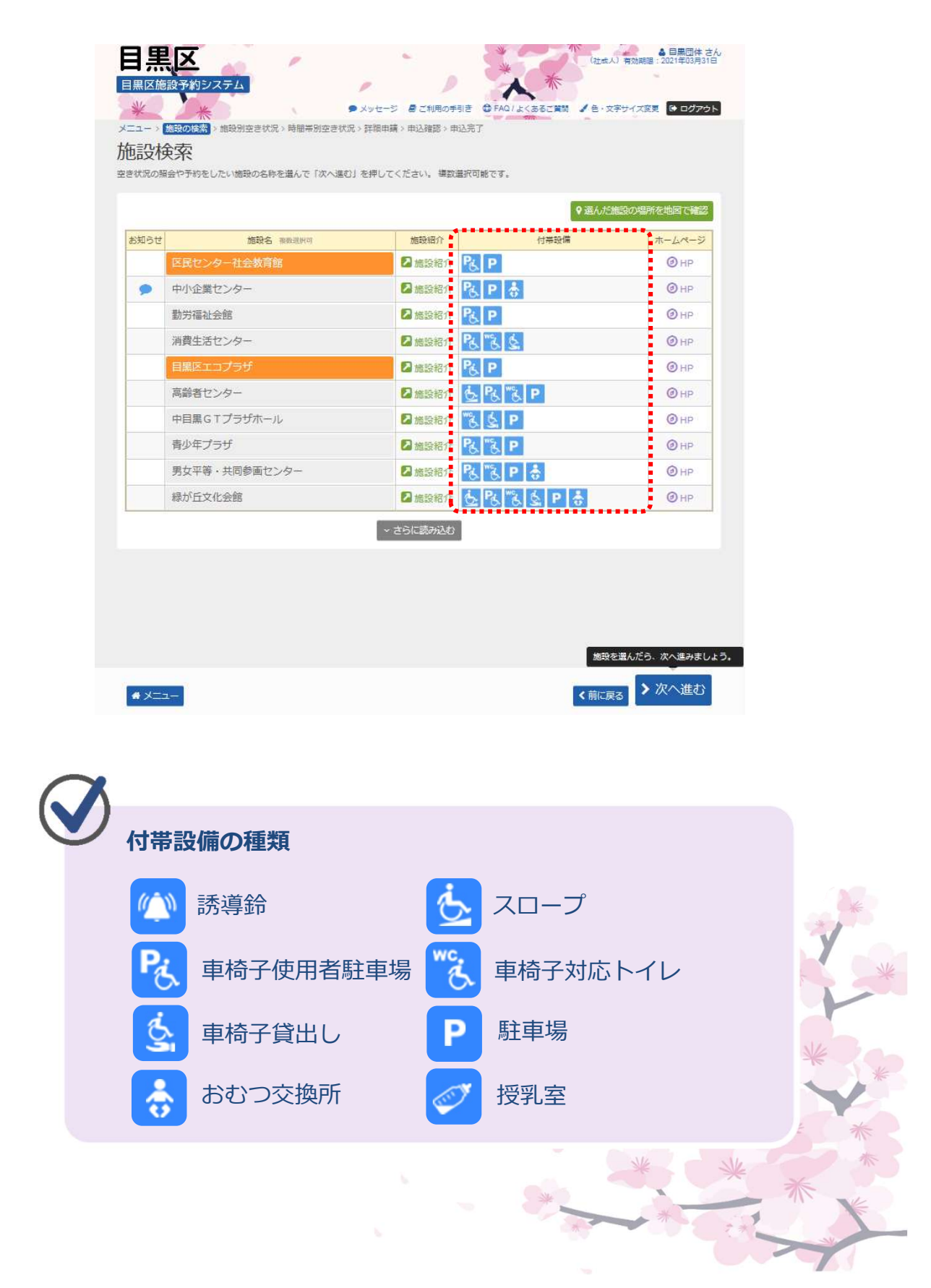

⑤ 利用したい日付を選択して、「次へ進む」ボタンを押してください。 施設別空き状況画面が表示されます。

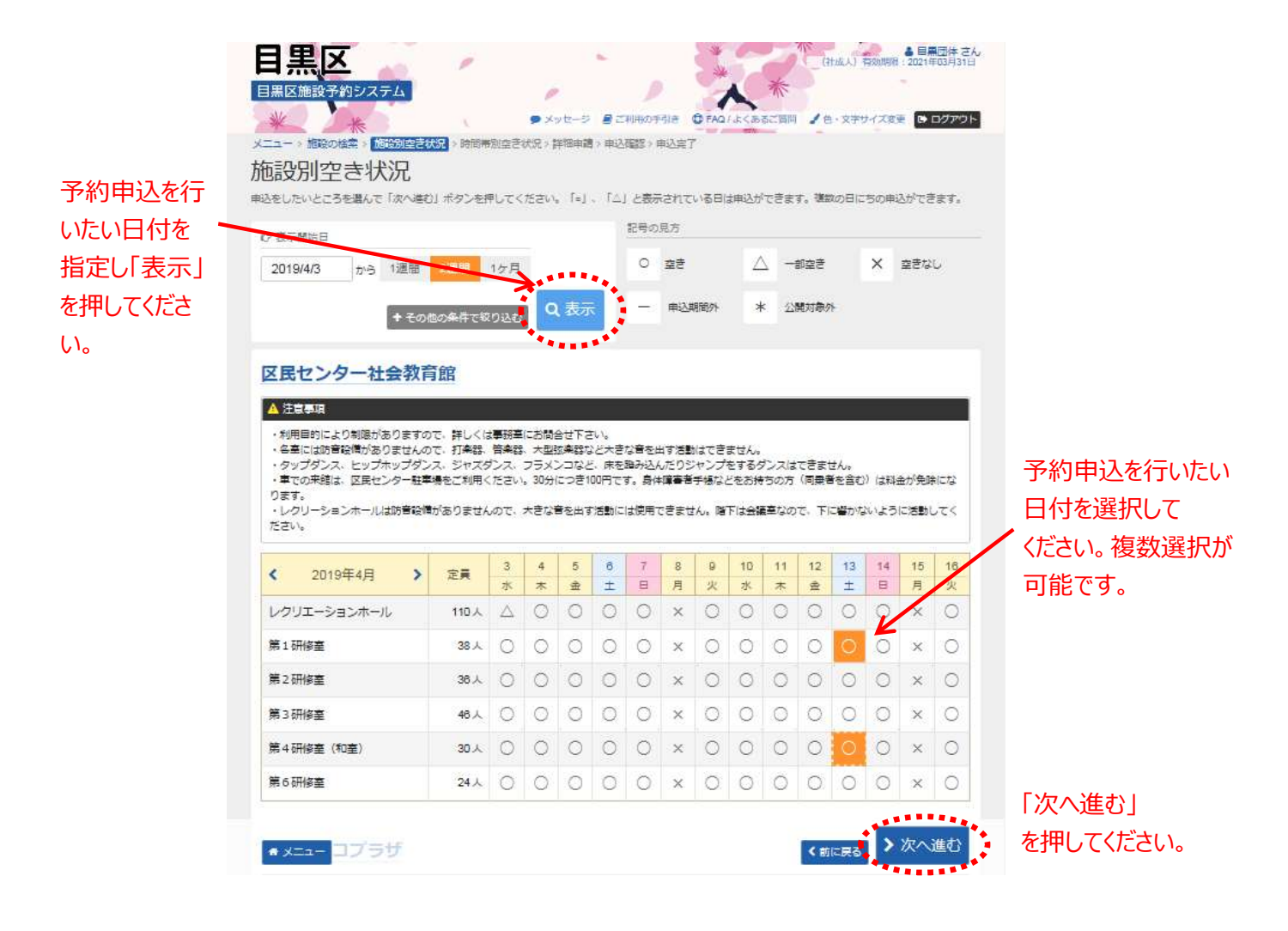

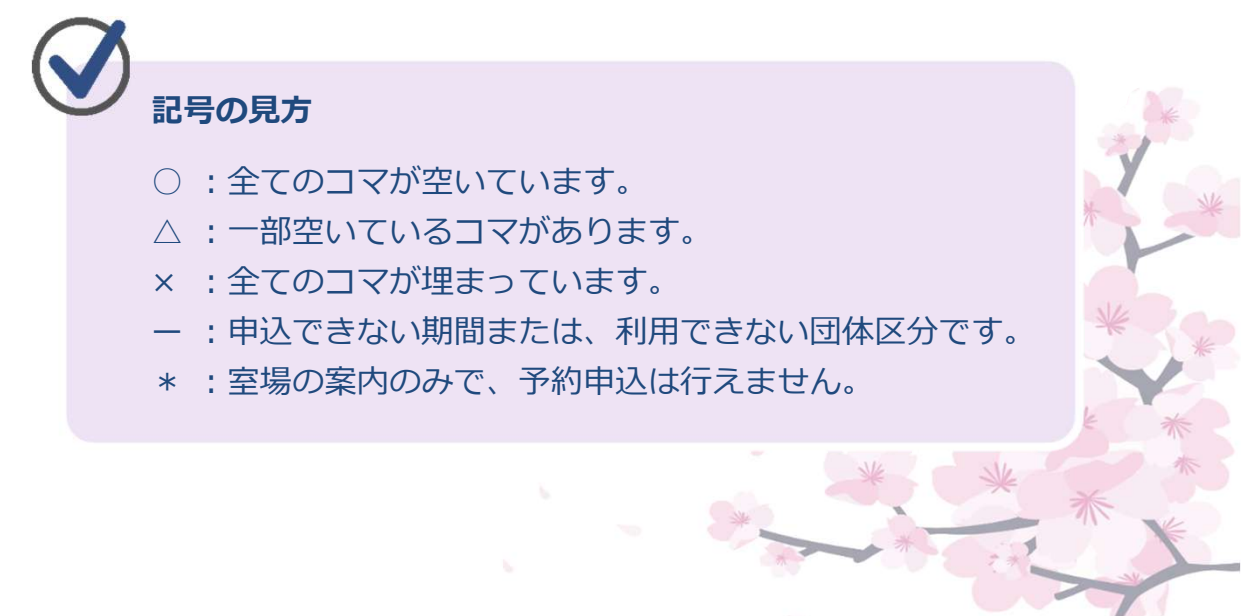

⑥ 利用したい時間帯を選択して、「次へ進む」を押してください。

## ※ここまではログインを行っていない場合でも 確認することができます。

|                                         |                                                     | 申込対象外           |                           |                  |
|-----------------------------------------|-----------------------------------------------------|-----------------|---------------------------|------------------|
| 区民センター社会教<br>第1研修室<br>2019年4月13日(土)     | <b>定員</b> 午前 午後 夜間                                  | 利用したの 選択して 複数選択 | い時間帯を<br>ください。<br>Rが可能です。 |                  |
| 第4研修室(和室)<br>2019年4月13日(土)<br>第4研修室(和室) | 定員     午前     午後     夜間       30人     〇     〇     〇 |                 |                           |                  |
|                                         |                                                     |                 |                           |                  |
|                                         |                                                     |                 |                           |                  |
|                                         |                                                     |                 |                           | 「次へ進む」           |
| ★ X=-                                   |                                                     | <               | 前に戻る                      | 「次へ進む」<br>を押してくだ |
| ●メニュー                                   |                                                     | ۲.              | 前に戻る                      | 「次へ進む」<br>を押してくだ |

⑦ 詳細申請情報を入力し、「確定」ボタンを押してください。※入力内容は施設・室場によって異なります。

| 目黒区施設予約システム<br>メッセージ ほご利用の手引き (注意人) 有効期間: 2021年03月06:<br>(注意人) 有効期間: 2021年03月06:<br>(注意人) 有効期間: (注意人) (注意人) (注A(A) (注A(A) (I) (I) (I) (I) (I) (I) (I) (I) (I) (I | К.<br>В                         |
|----------------------------------------------------------------------------------------------------|---------------------------------|
| 予約申込詳細申請                                                                                                    |                                 |
|                                                                                                    |                                 |
| ■ ■ ■ ■ ■ ■ ■ ■ ■ ■ ■ ■ ■ ■ ■ ■ ■ ■ ■                                                                                                    |                                 |
| 利用人数 M         HHIFERLAGE         HHIFERLAGE                                                                                                    | 使用目的を選<br>択してください。<br>(選択必須)    |
| ************************************                                                                                                    |                                 |
|                                                                                                    | 甲請項目を人力                         |
| 中語項目<br>催し物名を入力してください。                                                                                                    | - してください。                       |
|                                                                                                    | (任意入力)                          |
| <b>利用内容詳細</b><br>利用内容詳細を入力してください。                                                                                                    | 利用内容詳細を<br>入力してください。<br>(任意 入力) |
| まだ詳細中請をしていない他の中込む同じ申請内容にしますか?<br>(ない しいしえ                                                                                                    |                                 |
| ●メニュー / 確定                                                                                                    | 唯正」小タンを                         |
|                                                                                                    | 押し(()ことい。                       |
| 「はい」を選択すると、詳細申請の入力を省く事ができます。                                                                                                    |                                 |
|                                                                                                    | C*?*                            |
| 必須項目、任意項目について                                                                                                    |                                 |
| <b> 百日名の 構に「 込須」とマーク があろ 頂日は 必ず 入 カ また</b>                                                                                                    | t'强                             |
|                                                                                                    |                                 |
| 詳細は任意項目ですので未入力のままでも構いません。                                                                                                    |                                 |

⑧予約申込内容を確認し、「申込」ボタンを押してください。
 備品予約を行う場合は「備品予約/変更」を押してください。
 ※詳細は、25ページからの説明に従ってください。
 スポーツ施設の場合、備品は施設窓口にてお申込ください。

# ※まだ申込は完了していません。

| 目黒区                                              | ● 目風回体 さん<br>(社成人) 有効期間: 2021年03月31日                                           |
|--------------------------------------------------|--------------------------------------------------------------------------------|
| 目黒区施設予約システム                                      |                                                                                |
| * *                                              | ●メッセージ 層ご利用の手引き 母FAQ1よくあるご質問 ↓ 色・文字サイズ変更 ●ログアウト                                |
|                                                  | 结状况 > 時間带別空き状况 > 詳細申請 > <mark>申込確認</mark> > 申込完了                               |
| 利甲达 内谷的                                          |                                                                                |
| △内容を雑窓して、よろしけれ                                   | 1 甲込」 ボタンを押してくたさい。                                                             |
| 区民センター社会教                                        | 育館第1研修室                                                                        |
| 前利用日                                             | ○時間帯 ¥施設使用料 ¥備品使用料                                                             |
| 2019/4/13(土)                                     | 9:00~12:00 600 円 -                                                             |
| 自申請内容                                            |                                                                                |
| 利用目的「会議」                                         | 2019/4/13(土) 「備品予約/変更」を選択                                                      |
|                                                  | すると備品予約が可能です。                                                                  |
| ⑦ 備品 ✔ 備品予約/変更                                   |                                                                                |
| なし                                               |                                                                                |
| 区民センター社会教                                        | 育館第1研修室                                                                        |
| 前利用日                                             | <ul> <li>○ 時間帯</li> <li>¥ 施設使用料</li> <li>¥ 備品使用料</li> </ul>                    |
| 2019/4/13(土)                                     | 13:00~17:00 1,000 円 一                                                          |
|                                                  | 1. 力支払期限                                                                       |
| 利用目的「会議」                                         | 2010/4/12/+)                                                                   |
|                                                  | 2019/4/13(工)                                                                   |
| 😔 備品 🥒 備品予約/変更                                   |                                                                                |
| なし                                               |                                                                                |
|                                                  |                                                                                |
| ▲ 注音事項                                           |                                                                                |
| TW PAR                                           |                                                                                |
| 区民センター社会教育的                                      | (第1研修室<br>+                                                                    |
| <ul> <li>         ・入場料の有無等によ         </li> </ul> | 9。<br>り異なる場合があります。                                                             |
| ・利用手続き(申請・                                       | 使用料の支払等)期限は上記の通りです。                                                            |
| 期限までに各施設の                                        | 窓口で利用手続きをしてください。                                                               |
| 利用手続きの無い場                                        | 合は、仮予約は取消されます。                                                                 |
| この予約を取消した                                        | 場合や、期限までに利用手続きがなく取消された場合は、同一コマに冉予約できません。<br>男なります、日里区本、4.ページの施設を内ページとりご確認ください。 |
| ・加設により体態日が                                       | 峰なります。自黒区バームペーンの施設菜内ペーンよりこ確認ください。                                              |
| 詳しくは、区民センタ                                       | -社会教育館 (03-3711-1137) までお問い合わせください。                                            |
|                                                  |                                                                                |
|                                                  |                                                                                |
|                                                  |                                                                                |
|                                                  | ◆ ● ● ● ● ● ● ● ● ● ● ● ● ● ● ● ● ● ● ●                                        |
|                                                  | 「申込」を押してください。                                                                  |
| - (1)                                            | * *                                                                            |
|                                                  | く前に戻る                                                                          |
|                                                  |                                                                                |
|                                                  |                                                                                |

#### ⑨ 予約の申込が完了しました。

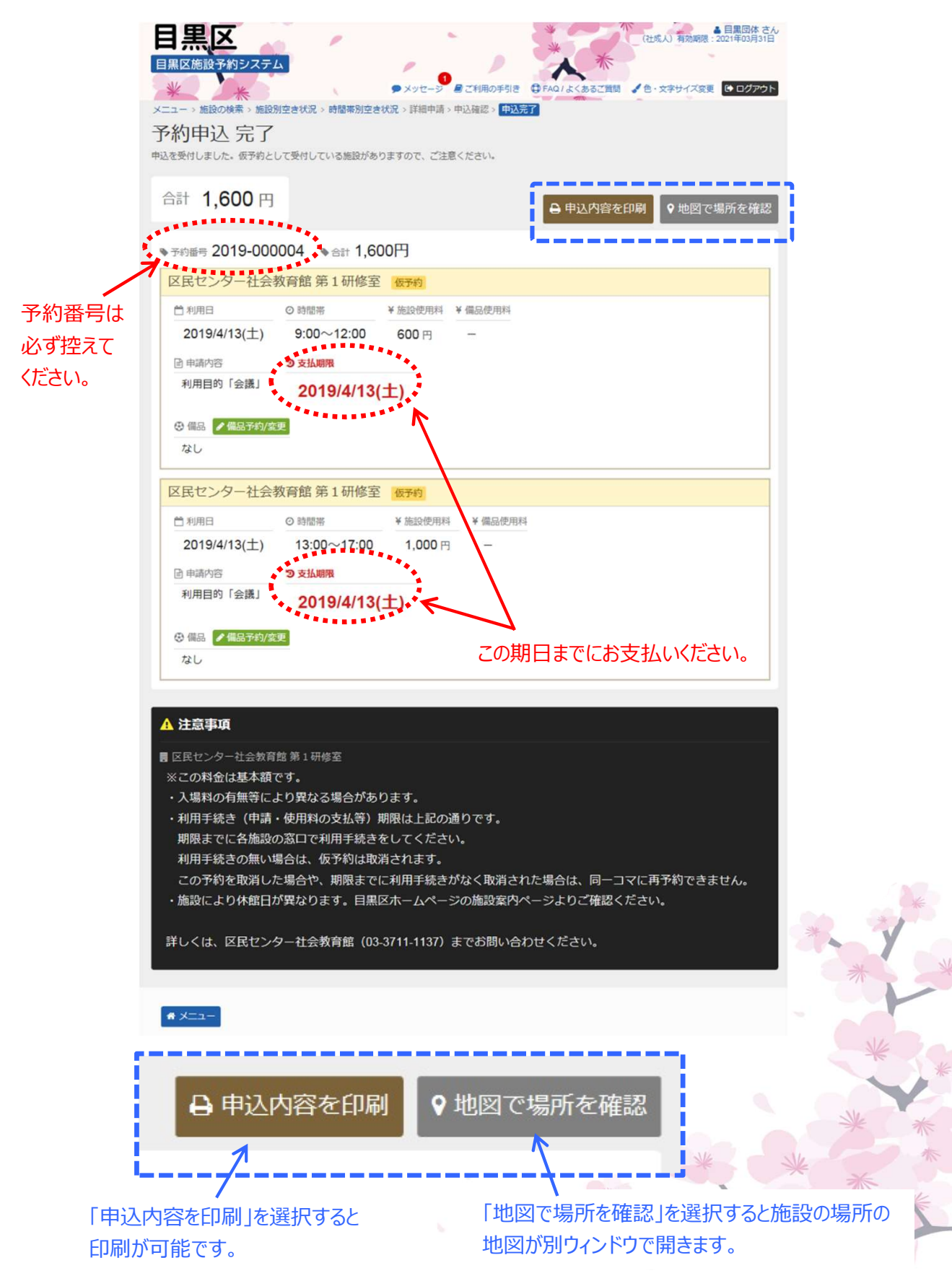

「備品予約/変更」を選択すると貸出可能な備品の一覧が表示 されます。予約する備品の個数を指定し、「確定」を押して ください。

| 日本の学校であるのであります。   日本の学校であります。   日本の学校であり、日本の学校でのます。   日本の学校での学校でのます。   日本の学校での学校でのます。   日本の学校での学校でのます。   日本の学校での学校でのます。   日本の学校での学校でのます。   日本の学校での学校でのます。   日本の学校での学校でのます。   日本の学校での書は、の学校を行います。   日本の学校での書は、の学校を行います。   日本の学校での書は、   日本の学校での書は、                                                                                                    |                                       |
|----------------------------------------------------------------------------------------------------|---------------------------------------|
| 唐施設     白利用日 ○時間帯     市山(仕区へ)送安     第1 会議     つきの     10/4(5/1+) 0:000 12:00     10:00     10:00     10:00     10:00     10:00     10:00     10:00     10:00     10:00     10:00     10:00     10:00     10:00     10:00     10:00     10:00     10:00     10:00     10:00     10:00     10:00     10:00     10:00     10:00     10:00     10:00     10:00     10:00     10:00     10:00     10:00     10:00     10:00     10:00     10:00     10:00     10:00     10:00     10:00     10:00     10:00     10:00     10:00     10:00     10:00     10:00     10:00     10:00     10:00     10:00     10:00     10:00     10:00     10:00     10:00     10:00     10:00     10:00     10:00     10:00     10:00     10:00     10:00     10:00     10:00     10:00     10:00     10:00     10:00     10:00     10:00     10:00     10:00     10:00     10:00     10:00     10:00     10:00     10:00     10:00     10:00     10:00     10:00     10:00     10:00     10:00     10:00     10:00     10:00     10:00     10:00     10:00     10:00     10:00     10:00     10:00     10:00     10:00     10:00     10:00     10:00     10:00     10:00     10:00     10:00     10:00     10:00     10:00     10:00     10:00     10:00     10:00     10:00     10:00     10:00     10:00     10:00     10:00     10:00     10:00     10:00     10:00     10:00     10:00     10:00     10:00     10:00     10:00     10:00     10:00     10:00     10:00     10:00     10:00     10:00     10:00     10:00     10:00     10:00     10:00     10:00     10:00     10:00     10:00     10:00     10:00     10:00     10:00     10:00     10:00     10:00     10:00     10:00     10:00     10:00     10:00     10:00     10:00     10:00     10:00     10:00     10:00     10:00     10:00     10:00     10:00     10:00     10:00     10:00     10:00     10:00     10:00     10:00     10:00     10:00     10:00     10:00     10:00     10:00     10:00     10:00     10:00     10:00     10:00     10:00     10:00     10:00     10:00     10:00     10:00     10:00     10:00     10:00     10:00     10:00     10:0 |                                       |
| 朱山住区云藏至 第1云藏至 2019/4/6(工) 9.00~12.00                                                                                                    |                                       |
| 合計 800 円                                                                                                    |                                       |
| (備品 (付帯品) 料金 副 予約数 小計 副                                                                                                    |                                       |
| プロジェクター 800 111 / 1台 800                                                                                                    |                                       |
| 個数を指定してください。                                                                                                    | 「確定」を押し                               |
| ● X=<br>★ 確定                                                                                                    | てください。                                |
| 日黒区施設予約システム<br>・<br>メンセーシ 超ご利用の手引き<br>・<br>メンローン 施設の検索 > 施設別空き状況 > 時間帯別空き状況 > 時間帯別空き状況 > 時間本時 : 「知道部33 > 申込売了                                                                                                    |                                       |
| 予約申込内容確認 申込内容確認 して、よろしければ「申込」ボタンを押してください。                                                                                                    |                                       |
| 東山住区会議室 第1会議室                                                                                                    |                                       |
| 台利用日 ◎ 時間帯 ¥ 施設使用料 ¥ 備品使用料                                                                                                    |                                       |
| 2019/4/6(土) 9:00~12:00 400 円 800 円                                                                                                    |                                       |
|                                                                                                    |                                       |
| ○ 予約した<br>備品か                                                                                                    | · · · · · · · · · · · · · · · · · · · |
|                                                                                                    |                                       |
|                                                                                                    | * *                                   |
| ▲注意事項                                                                                                    |                                       |
| <ul> <li>         「東山住区会議室第1会議室         ※この料金は基本額です。         ・入場料の有無等により異なる場合があります。     </li> </ul>                                                                                                    | - West                                |
| <ul> <li>・利用手続き(申請・使用料の支払倍)期限は上記の通りです。</li> <li>         ★ メニュー<br/>に名施設の窓口で利用手続きをしてください。         ★ 前に戻る     </li> </ul>                                                                                                    | *                                     |
|                                                                                                    | * *                                   |
|                                                                                                    | * *                                   |
|                                                                                                    | *                                     |
| *****                                                                                                    | THE AND                               |
|                                                                                                    |                                       |

### 第2章 先着空き予約申込をされる方へ

# (2) 予約内容の確認・変更手順

予約内容の確認を行うことができます。

 ① 登録施設を選択後、利用者登録番号・パスワードを入力して 「ログイン」ボタンを押してください。

| 日黒区施設予約システム                     |                 | <ul> <li>メッセージ 星 ご利用の手引き 母 FAQ / よくあるご賞問 く 色・文字サイズ変更</li> </ul>    |                |
|---------------------------------|-----------------|--------------------------------------------------------------------|----------------|
| ログイン<br>利用者登録を行った施設・利用者登録番      | 号・パスワードを入力して「ログ | 1グイン」ボタンを押してください。                                                  |                |
| ①利用者登録を行った加                     | 施設を選択してくだる      | きい。「集会・学校」を選択してください。                                               |                |
| 集会·学校                           | スポーツ            | , (スポーツ施設を予約する場合は、<br>スポーツを選択してください。)                              |                |
| <ol> <li>②利用者登録番号、パン</li> </ol> | スワードを入力してく      | <br>- ください。                                                        |                |
| ▲ 利用者登録番号                       | 40675           | ← 利用者登録番号を入力してください。                                                |                |
| <b>ペ</b> パスワード                  | •••••           | ← パスワードを入力してください。                                                  |                |
| 📾 マウスで入力                        | 0/2J-F          | ドを忘れた場合                                                            |                |
|                                 |                 |                                                                    |                |
|                                 |                 |                                                                    |                |
|                                 |                 |                                                                    |                |
| # XII-                          |                 | ・<br>・<br>・<br>・<br>・<br>・<br>・<br>・<br>・<br>・<br>・<br>・<br>・<br>・ | イン」を<br>こください。 |

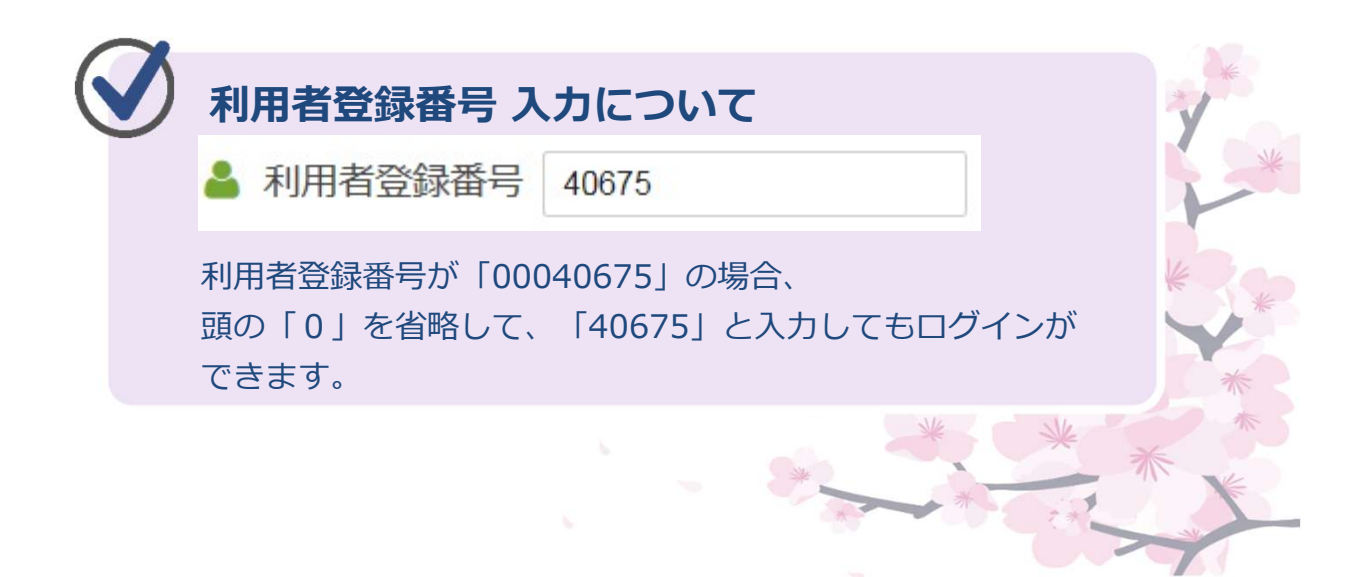

マイメニュー」の「予約内容の確認・取消」を押してください。

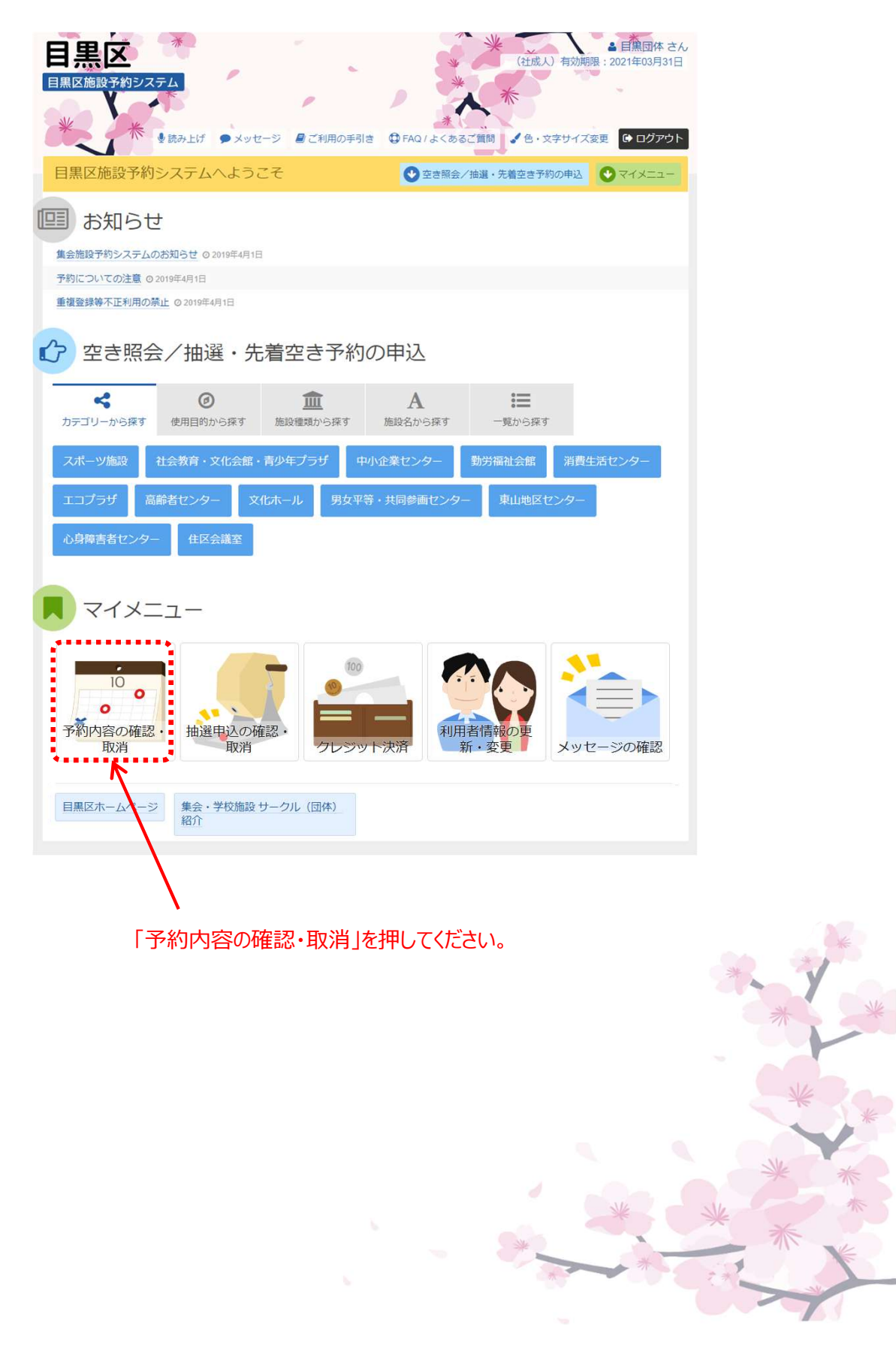

③予約状況の一覧が表示されます。

| 9の取消を行う<br>お、取消が行え<br>9内容や納付状<br>8 (付業時備)                                                                                                    | 易合は「取消」ボ<br>るのは、「仮予料<br>兄を確認する場合<br>の追加予約やな事 | タンを選択し、「次へ調<br>別」のみです。<br>は「詳細」ボタンを押し<br>たする場合け「備品予約                               | 転じ」ボタンを押して<br>いてください。<br>いな毎1 ボタンを押し | ください。(複数違訳7<br>アください) | (きます。)            |       |       |     |                                         |
|----------------------------------------------------------------------------------------------------|----------------------------------------------|------------------------------------------------------------------------------------|--------------------------------------|-----------------------|-------------------|-------|-------|-----|-----------------------------------------|
| <ul> <li>スポーツ施</li> <li>スポーツ施</li> <li>スポーツ施</li> <li>スポーツ施</li> <li>スポーツ施</li> <li>スポーツ施</li> <li>マス</li> <li>マス</li>     &lt;</ul> | <sup>設の場合は備品</sup><br>7一社会教育                 | (付帯設備) の事前受付<br>(1)<br>(1)<br>(1)<br>(1)<br>(1)<br>(1)<br>(1)<br>(1)<br>(1)<br>(1) | は行っていません。利                           | 用手続きを行う時に対            | 酸の窓口でお#<br>登録済利用# | 国体区分  | 日一覧   | を印刷 | 予約の詳細な確認する場合                            |
|                                                                                                    | 状態                                           | 予約番号                                                                               | 利用日                                  | 時間帯                   | 使用料               | 詳細 備  | 8     | 取消  | 「市市和」でが中し                               |
| 仮予約                                                                                                    | <u>ii</u> :                                  | 2019-000004                                                                        | 2019/4/13(土)                         | 9:00~12:00            | 600F              | Q ### | ×     | 取消  | くにさい。                                   |
| 0 仮予約                                                                                                    | -                                            | 2019-000004                                                                        | 2019/4/13(土)                         | 13:00~17:00           | 1,000円            | Q.##  | 188 × | 取消  |                                         |
| 東山住区会                                                                                                    | ☆議室 第1:                                      | 会議室                                                                                |                                      |                       |                   |       |       |     | 備品の予約、                                  |
|                                                                                                    | 状態                                           | 予約番号                                                                               | 利用日                                  | 時間帯                   | 使用料               | 詳細 備  | 6 I   | 取消  | が可能です。                                  |
| ▲ 本予約 3                                                                                                    | 和海                                           | 2019-000001                                                                        | 2019/4/6(土)                          | 9:00~12:00            | 1,200円            | Q. 詳報 | 構品    |     | 0 - 2 0 0 0 0 0 0 0 0 0 0 0 0 0 0 0 0 0 |
|                                                                                                    |                                              |                                                                                    |                                      |                       |                   |       |       |     |                                         |

スポーツの場合、システム上、備品の予約・変更は行えません。 施設窓口にてお申込ください。

| 6 | X |                                                                   |     |
|---|---|-------------------------------------------------------------------|-----|
| 0 |   | 「仮予約」と「本予約」                                                       |     |
|   |   | 仮予約・・・使用料が未払いの状態です。<br>支払期限までに支払われなかった予約は自動的<br>に削除されますのでご注意ください。 | * * |
|   |   | 本予約・・・使用料支払済の状態です。                                                | * * |
|   |   |                                                                   | * * |

## 第2章 先着空き予約申込をされる方へ

# (3)予約の取消手順

予約の取消を行うことができます。

 ① 登録施設を選択後、利用者登録番号・パスワードを入力して 「ログイン」ボタンを押してください。

| 目黒区 周黒区施設予約システム            | 1                | <ul> <li>メッセージ ■ご利用の手引き ① FAQ/よくあるご質問 ↓ 色・文字サイズ変更</li> </ul> |
|----------------------------|------------------|--------------------------------------------------------------|
| ログイン<br>利用者登録を行った施設・利用者登録番 | 号・バスワードを入力して「ログ・ | イン」ボタンを押してください。                                              |
| ①利用者登録を行った加                | 施設を選択してくださ       | い。「集会・学校」を選択してください。                                          |
| 集会・学校                      | スポーツ             | (スポーツ施設を予約する場合は、<br>スポーツを選択してください。)                          |
| ②利用者登録番号、パン                | スワードを入力してく       | ださい。                                                         |
| 🎍 利用者登録番号                  | 40675            | < ← 利用者登録番号を入力してください。                                        |
| <b>ペ</b> パスワード             | •••••            | ← パスワードを入力してください。                                            |
| マウスで入力                     | ◎ パスワードを         | たたれた場合                                                       |
|                            |                  |                                                              |
|                            |                  |                                                              |
|                            |                  | ★************************************                        |
| # XII-                     |                  | アログイン・アロノイン」を 押してください。                                       |

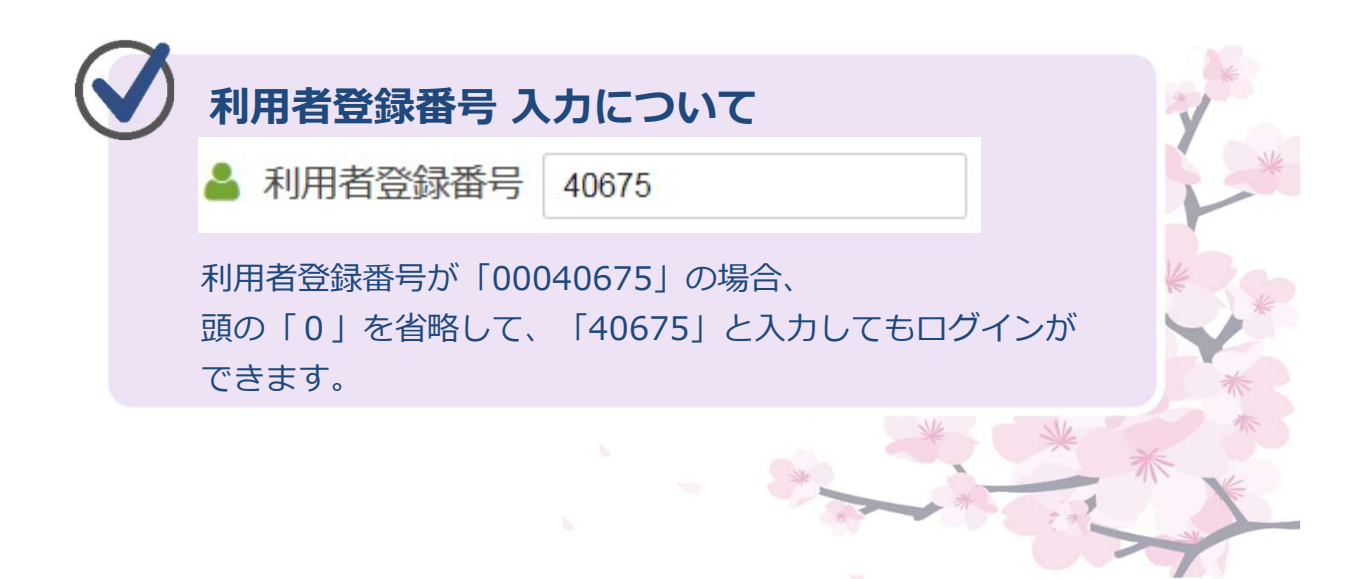

②「マイメニュー」の「予約内容の確認・取消」を選択してください。

| 目黒区施設予約システム<br>・<br>・<br>・<br>・<br>・<br>・<br>・<br>・<br>・<br>・<br>・<br>・<br>・                                                                                                    |
|----------------------------------------------------------------------------------------------------|
| <ul> <li>● 読み上げ</li> <li>● メッセージ</li> <li>● ご利用の手引き</li> <li>● FAQ/よくあるご質問</li> <li>◆ 色・文字サイズ変更</li> <li>● ログアウト</li> <li>● 日グアウト</li> <li>● 日グアウト</li> </ul>                                                                                                    |
| <ul> <li>         ・・・・・・・・・・・・・・・・・・・・・・・・・・・・・</li></ul>                                                                                                    |
| ☆ 空き照会/抽選・先着空き予約の申込                                                                                                    |
| マロ・ション         ロ・ション         A         注           カテゴリーから探す         使用目的から探す         施設種類から探す         施設名から探す         一覧から探す                                                                                                    |
| スポーツ施設     社会教育・文化会館・青少年プラザ     中小企業センター     勤労福祉会館     消費生活センター       エコプラザ     高齢者センター     文化ホール     男女平等・共同参画センター     東山地区センター       心身障害者センター     住区会議室                                                                                                    |
| ■ マイメニュー                                                                                                    |
| 10<br>予約内容の確認・<br>取消<br>取消<br>か<br>取消<br>か<br>取消<br>か<br>の<br>体認・<br>取消<br>か<br>の<br>体認・<br>取消<br>か<br>の<br>体認・<br>の<br>で<br>取消<br>か<br>の<br>体認・<br>の<br>で<br>報<br>の<br>で<br>取消<br>の<br>体認・<br>の<br>す<br>の<br>体認・<br>の<br>す<br>の<br>体認・<br>の<br>す<br>の<br>体認・<br>の<br>す<br>の<br>体認・<br>の<br>す<br>の<br>体認・<br>の<br>す<br>の<br>で<br>あ<br>の<br>で<br>あ<br>の<br>で<br>あ<br>の<br>で<br>新・変更<br>の<br>で<br>新・変更 |
| 目黒区ホームヘージ     集会・学校施設 サークル (団体)       紹介     1000000000000000000000000000000000000                                                                                                    |
| 「予約内容の確認・取消」を押してください。                                                                                                    |
|                                                                                                    |
|                                                                                                    |

③ 取消を行いたい予約を選択してください。

| 注意> スポーツ地殻の場合は構築(1件報設備)の事前受付は行っていません。利用手続きを行う時に施設の窓口でお申込みください。                                                                                                    | >スポーツ施設の場合は偏島<br>元条件を指定<br>区民センター社会教育<br>状態 | <ul> <li>(付帯設備)の事前受付</li> <li>(付帯設備)の事前受付</li> <li>(付帯設備)の事前受付</li> <li>(付帯設備)の事前受付</li> <li>(付帯設備)の事前受付</li> </ul> | は行っていません。利   | 周手続きを行う時に対  | 間の窓口でおり<br>登録済利用部 | 申込みください<br>者団体区分 | a.<br>• 🔒 - | 「覧を印刷 |   |         |
|----------------------------------------------------------------------------------------------------|---------------------------------------------|----------------------------------------------------------------------------------------------------|--------------|-------------|-------------------|------------------|-------------|-------|---|---------|
| 家田センター社会教育館 第1研修室       秋服       予約番号       利用日       時間帯       使用料       詳細       催品       取消         ● 仮予約       -       2019-000004       2019/4/13(土)       9:00~12:00       600円       Q.詳細       × 取消       *       ●       (*)       *       取消       ●       (*)       *       (*)       ●       (*)       *       (*)       ●       (*)       *       (*)       ●       (*)       *       (*)       ●       (*)       *       (*)       ●       (*)       *       (*)       ●       (*)       *       (*)       ●       (*)       *       (*)       ●       (*)       ●       (*)       ●       (*)       ●       (*)       ●       (*)       ●       (*)       ●       (*)       ●       (*)       ●       (*)       ●       (*)       ●       (*)       ●       (*)       ●       (*)       ●       ●       ●       ●       ●       ●       ●       ●       ●       ●       ●       ●       ●       ●       ●       ●       ●       ●       ●       ●       ●       ●       ●       ●       ●       ●       ●       ●       ●       ● | <ul> <li>区センター社会教育<br/>状態</li> </ul>        | 前 第1研修室<br>予約番号                                                                                                    | 1000         |             |                   |                  |             |       |   |         |
| 状態     予約番号     利用日     時間帯     使用料     詳細     備品     取消       ● 仮予約     -     2019-000004     2019/4/13(土)     9:00~12:00     600円     Q.詳細     × 取消       ● 仮予約     -     2019-000004     2019/4/13(土)     13:00~17:00     1,000円     Q.詳細     × 取消       ● 仮予約     -     2019-000004     2019/4/13(土)     13:00~17:00     1,000円     Q.詳細     × 取消       ● 仮予約     -     2019-000004     2019/4/13(土)     13:00~17:00     1,000円     Q.詳細     × 取消       ● 東山住区会議室     第 1 会議室       * 小野酒     利用日     時間帯     使用料     詳細     備品     取消       * 本予約     支払済     2019-000001     2019/4/6(土)     9:00~12:00     1,200円     Q.詳細     ど 細品                                                                                                    | 状態                                          | 予約番号                                                                                                    | <b>1000</b>  |             |                   |                  |             |       |   | 「取当」を遅  |
| ● 仮予約       一       2019-000004       2019/4/13(土)       9:00~12:00       600円       Q 詳細       × 取消         ● 仮予約       一       2019-000004       2019/4/13(土)       13:00~17:00       1,000円       Q 詳細       × 取消         ● 仮予約       一       2019-000004       2019/4/13(土)       13:00~17:00       1,000円       Q 詳細       × 取消         ● 仮予約       小       2019-000004       2019/4/13(土)       13:00~17:00       1,000円       Q 詳細       × 取消         ● 康山住       -       予約番号       利用日       時闇帯       使用料       詳細       機品       取消         ● 本予約       文払済       2019-000001       2019/4/6(土)       9:00~12:00       1,200円       Q 詳細       ど細島                                                                                                    | IT TO AN                                    |                                                                                                    | 利用日          | 時間帯         | 使用料               | 詳細               | 備品          | 取消    |   |         |
| <ul> <li>● 仮守约 - 2019-000004 2019/4/13(土) 13:00~17:00 1,000円 Q 詳細 文価品 本 取消</li> <li>■ 東山住区会議室 第1会議室</li> <li>         ・<br/>・<br/>・</li></ul>                                                                                                    | 100丁剂 一                                     | 2019-000004                                                                                                    | 2019/4/13(土) | 9:00~12:00  | 600円              | Q. [116          | / 備品        | × 取消  | / | していころい。 |
| □ 東山住区会議室 第1会議室       秋態     予約番号     利用日     時間帯     使用料     詳細     備品     取消       マ本予約     支払済     2019-000001     2019/4/6(土)     9:00~12:00     1,200円     Q 詳細     2 詳細                                                                                                    | 仮予約 -                                       | 2019-000004                                                                                                    | 2019/4/13(土) | 13:00~17:00 | 1,000円            | Q. [¥#]          | ✔備品         | × 取消  |   |         |
| 状態         予約番号         利用日         時間帯         使用料         詳細         備品         取消           マ本予約         支払済         2019-000001         2019/4/6(土)         9:00~12:00         1,200円         Q.詳細         ////////////////////////////////////                                                                                                    | 東川住区会議室 第1                                  | 会議室                                                                                                    |              |             |                   |                  |             | ***** |   |         |
| ▼本予約 支払済 2019-000001 2019/4/6(土) 9:00~12:00 1,200円 ④詳細 // 備品                                                                                                    | 状態                                          | 予約番号                                                                                                    | 利用日          | 時間帯         | 使用料               | 詳細               | 備品          | 取消    |   |         |
|                                                                                                    | 本予約 支払済                                     | 2019-000001                                                                                                    | 2019/4/6(土)  | 9:00~12:00  | 1,200円            | @ 詳細             | / 備品        |       |   |         |

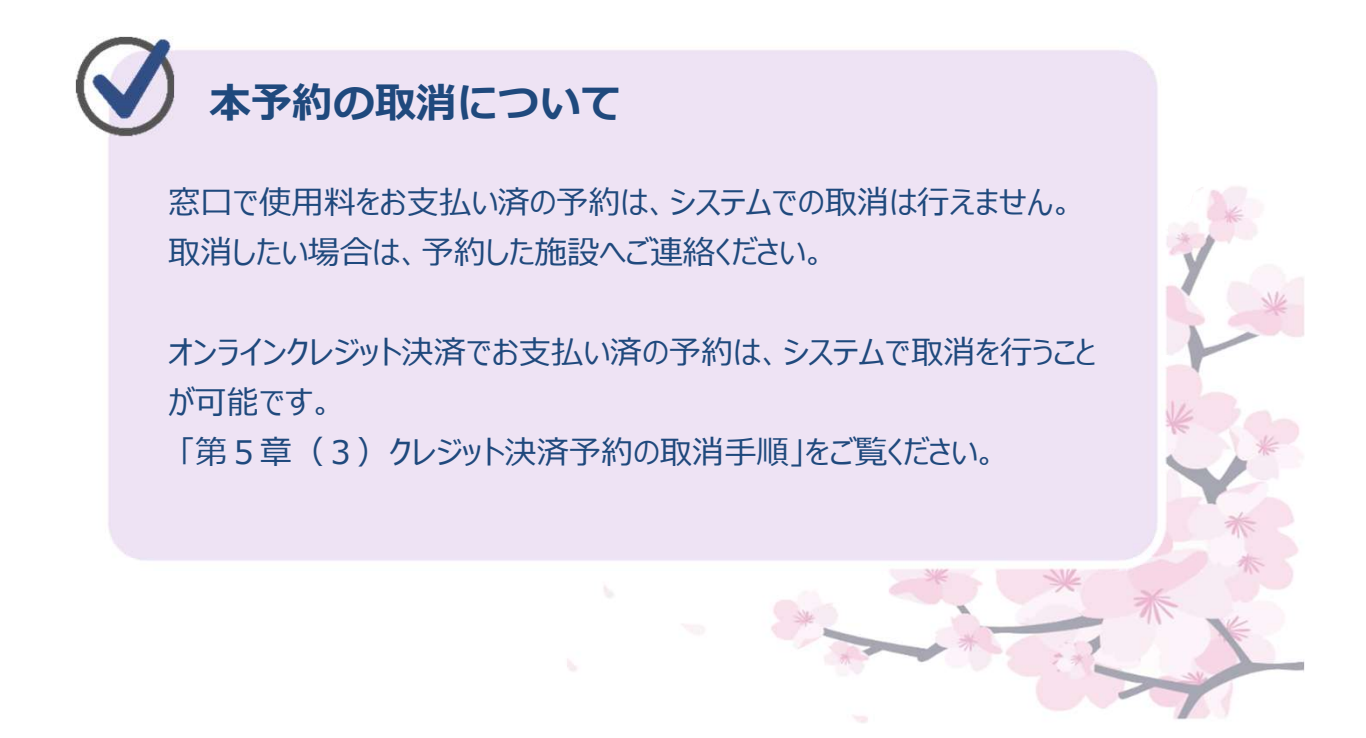

④ 取消する予約を確認し、「取消」ボタンを押してください。

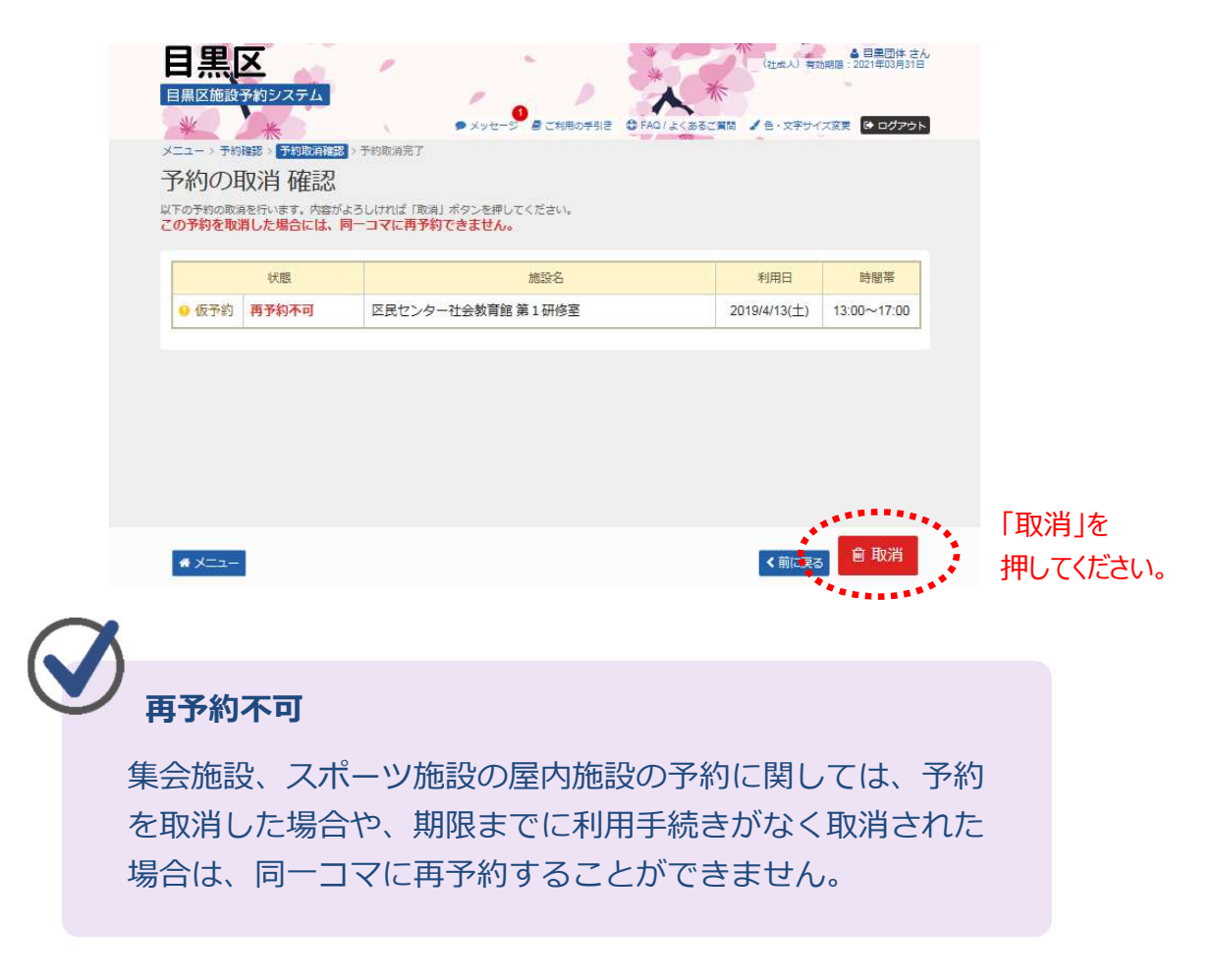

⑤ 予約の取消が完了しました。

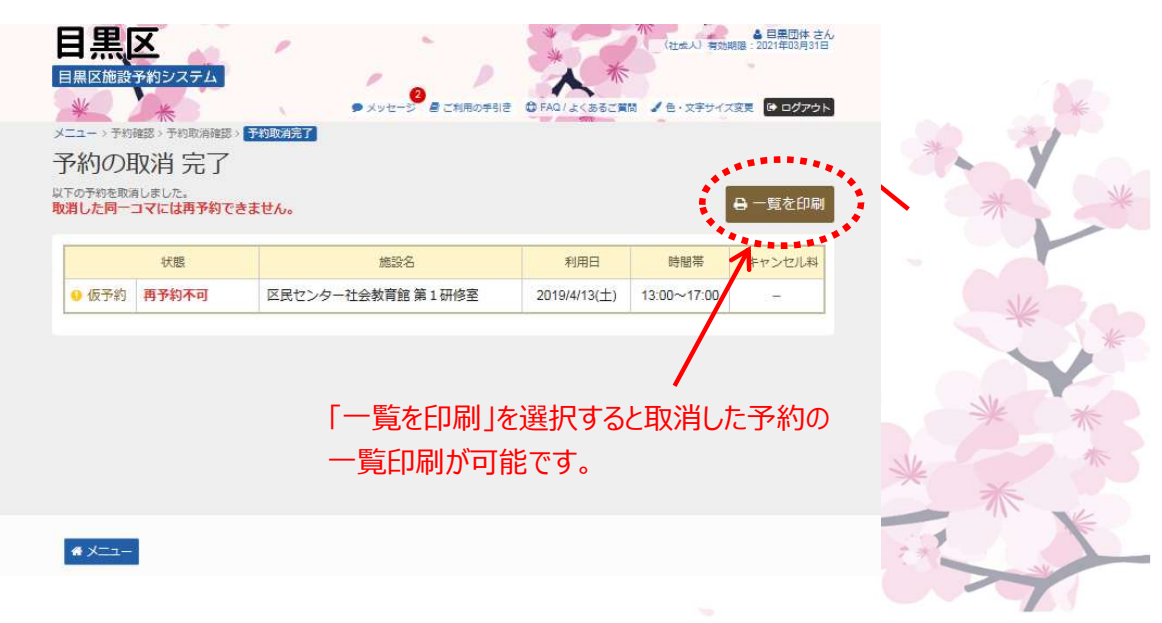